2013年3月 ㈱暮らしエネルギー研究所

### 動作環境

■動作対応 OS: Windows 系 (※MAC 系や android では動作しません)
■動作対応: EXCEL (EXCEL97 以降)
■プリンタ: A4 印刷
■面面解像度: 1024×768 以上推奨

### 本プログラムの概要と特徴

1)本プログラムは、パッシブデザインの基本的な計画項目となる断熱、日射取得、蓄熱、日射遮蔽の 効果が1日の室温グラフとして表示されるものです。

2) 外気温は気象庁のホームページにある様々な地点のデータを拾って入力することができるため、建 設地の外気温に応じた室温グラフとして表示できます。

3) 建物をひとつの箱体モデルとして、簡略化された熱移動計算を行うことで室温を算出しています。 したがって、表示される室温は建物全体の平均空気温度になります(正確には建物内の空気が十分に撹 拌されていると仮定したときの室温です)。

4) 室温グラフは「冬晴れ」「冬曇り」「夏晴れ」「夏曇り」の4種類の代表日として表示されます。 <室温グラフの表示例(冬晴れ)>

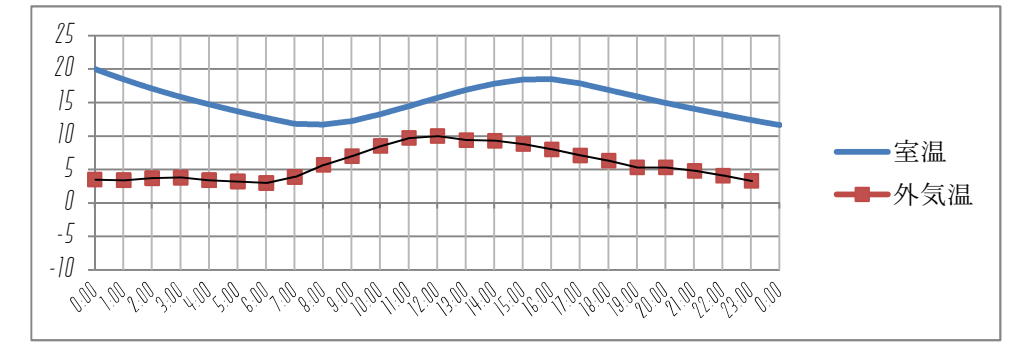

<室温グラフの表示例(夏晴れ)>

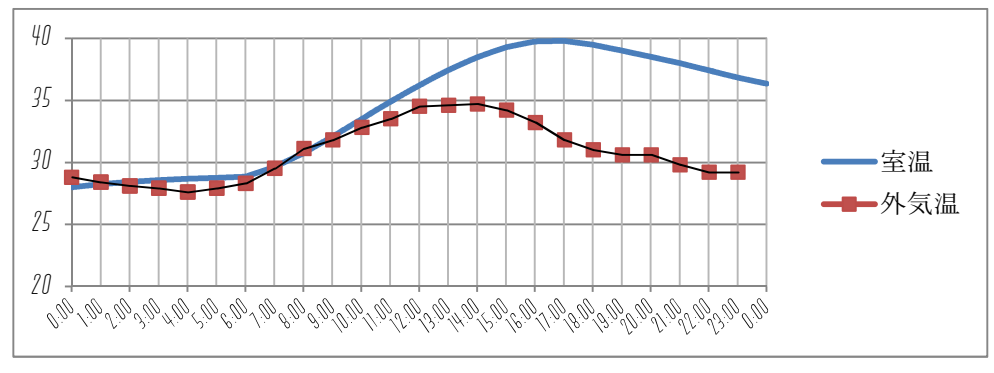

# 入力の方法

入力シートにあるコメントを読んでいただくことでほとんど問題なく入力作業を進めることができるは ずです。ここでは必要と思われる内容に絞って解説しておきます。

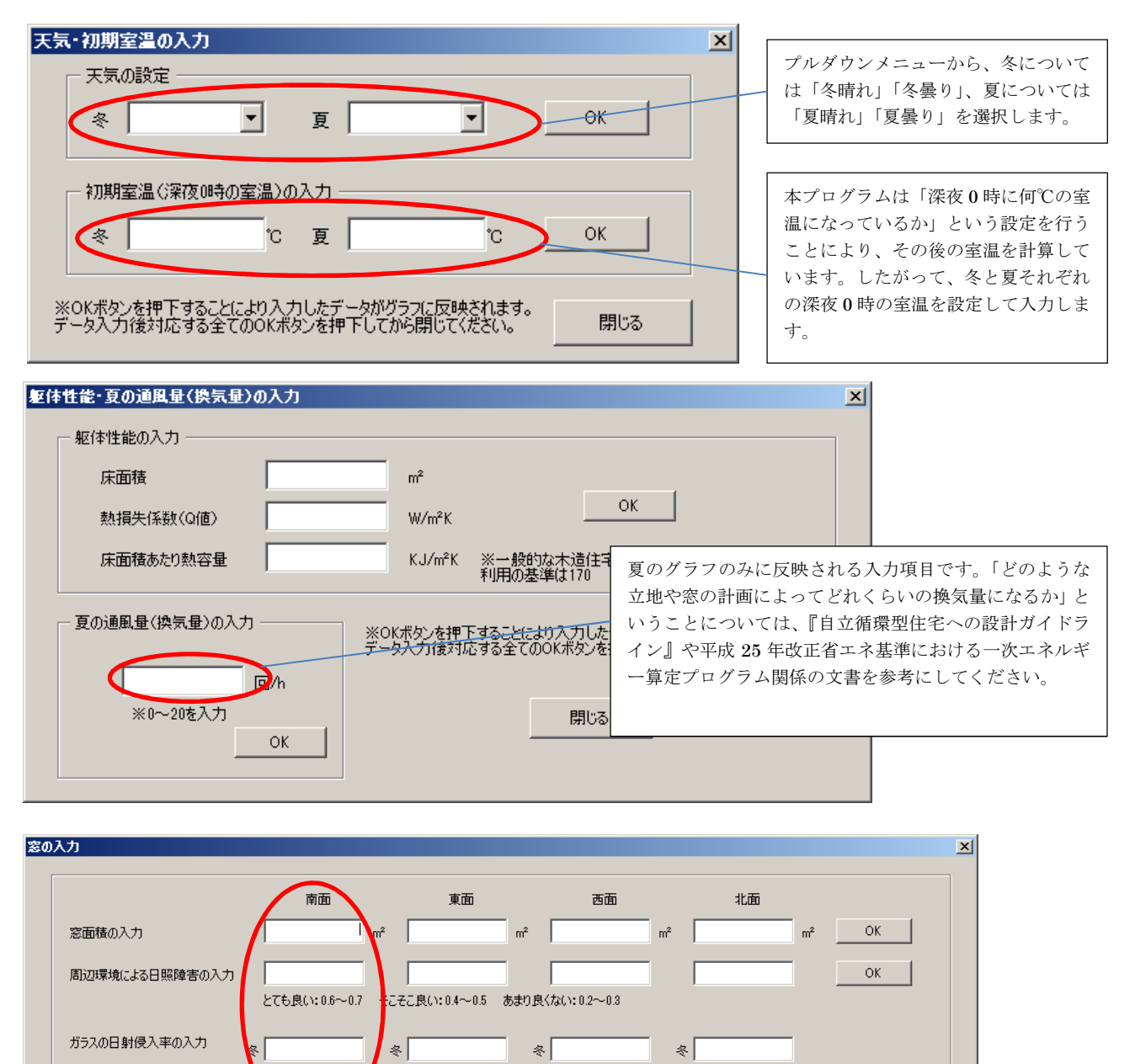

方位面ごとに窓についての入力をしていきます。方位面の判断は各自で行ってください。なお、東西南 北に対して建物が 45° に近く振っている場合の評価はできません(今後のバージョンアップで対応す る計画です)。 ガラスの日射侵入率については、遮蔽部材(庇、ブラインド等)の影響を加味した後の数値を入力して ください。簡易的には『自立循環型住宅への設計ガイドライン』を参考に、詳細には平成 25 年改正省

夏

夏

OK

閉じる

夏

※OKボタンを押下することにより入力したデータがグラフに反映されます。データ入力後対応する全てのOKボタンを押下してから閉じてください。

エネ基準の計算方法を参考にしてください。

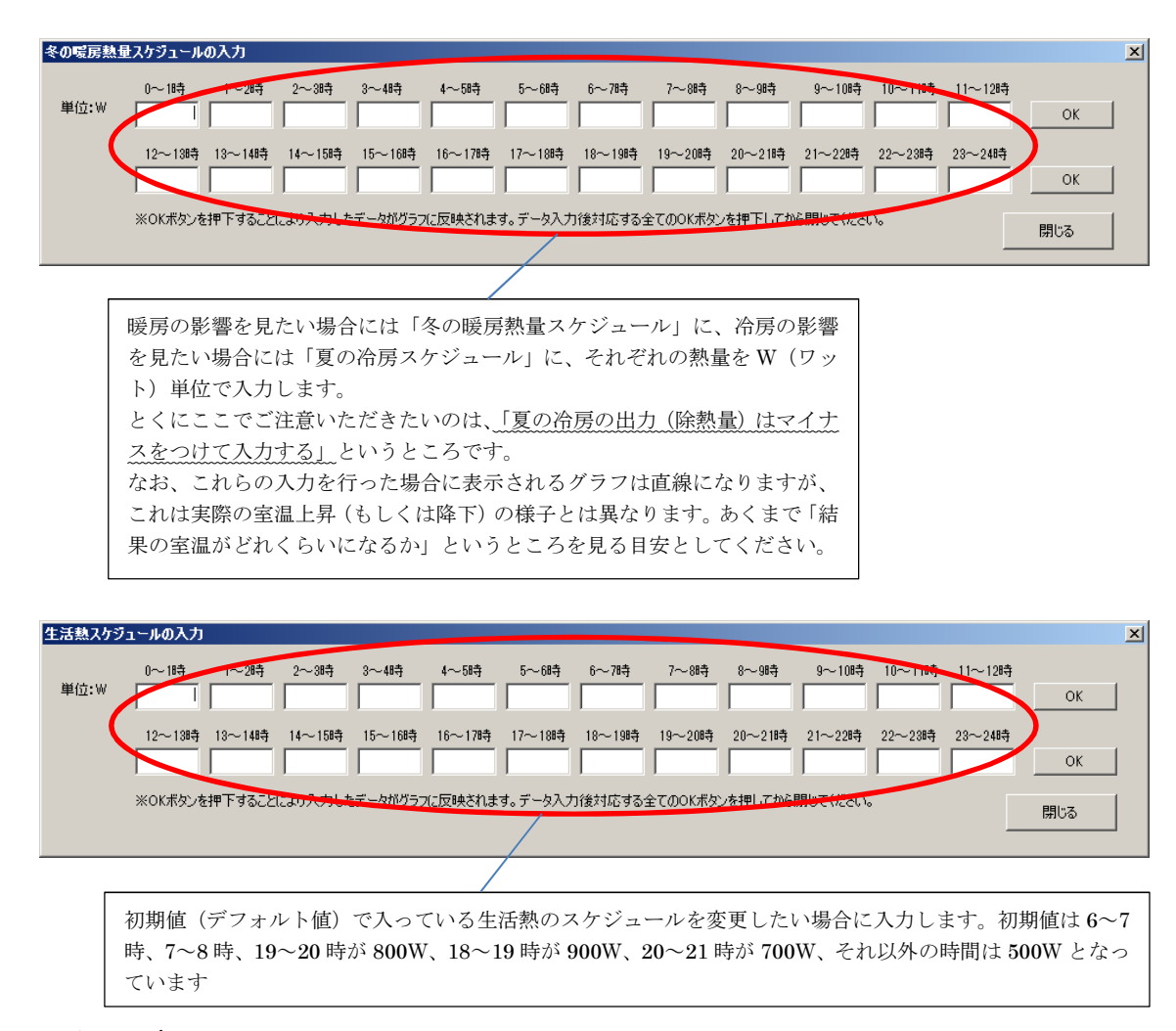

## 外気温データの変更

外気温は気象庁のホームページから拾って設定します(初期値は大阪市のデータです)。 詳しくはプログラムの「外気温」のシートに記載しています。

### 日射量の設定

日射量は固定値扱いとしています。

固定値は我が国のいくつかの地点について「冬晴れ」「冬曇り」「夏晴れ」「夏曇り」の代表日の日射量を 調べ、それぞれの地点での日射量に大きな差がないことを確認した上で数値を決めています。 なお、建設地の日射量を入力したいと思われる方は弊社までご連絡ください。

#### 伝熱モデルと室温計算

本プログラムでは、評価したい建物をひとつの箱体として熱回路モデルを設定し、その箱体での伝熱に ついて以下のような微分方程式を立て、それを解くことで経過時間後の室温を計算しています。 なお、こうした熱回路モデルは温熱環境における研究分野ではもっとも基本的な簡易モデルとしてよく 知られたものであり、とくに特殊なものではありません。

$$C\frac{d\theta r}{dt} = Q(\theta o - \theta r) + H$$

ただし、 C:床面積あたり熱容量【J/m2K】 Q:熱損失係数【W/m2K】 H:床面積あたり内部発熱【W/m2】 θo:外気温【K】 θr:室温【K】

t:経過時間